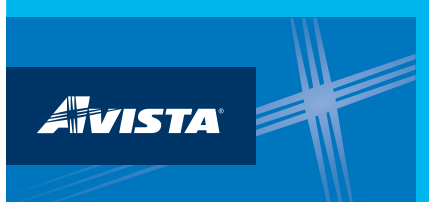

## **Connecting with us in Energy Star Portfolio Manager**

## Step 1:

Click on the "Contacts" section at the top right of your Portfolio Manager account. Then click on the "Add New Contacts/Connections" as shown below.

| <b>Portfolio</b> Manager®                                                                           |                                                                                                    |                                                                                                    | er®                                                                                   | Welcome Account   Notifications   ENER   Contacts   Help Sig<br>LeonaHaley: Settings STAR<br>Notification. |                                                                                                    |
|----------------------------------------------------------------------------------------------------|----------------------------------------------------------------------------------------------------|----------------------------------------------------------------------------------------------------|---------------------------------------------------------------------------------------|----------------------------------------------------------------------------------------------------|----------------------------------------------------------------------------------------------------|
| lyPortfolio                                                                                         | Sharing                                                                                             | Reporting                                                                                          | Recognition                                                                           |                                                                                                    |                                                                                                    |
| This is where yo<br>Registered Arch<br>account and you<br>their accounts a<br>Contac<br>Search exis | u keep track of yo<br>itects, or others wi<br>J can share your p<br>nd sending a conr<br><b>:ts</b> | ur contacts and/or<br>th whom you shar<br>roperties & reports<br>lection request.<br>Organizations | r organizations (i.e. per<br>e information). You ca<br>s with any of your <i>coni</i> | ople or companies associated<br>n add anyone as a contact, reg<br><b>rected</b> contacts. You can "cor     | with your properties such as Professional Engineers,<br>gardless of whether they have a Portfolio Manager<br>nnect" to other Portfolio Manager users by searching for<br>Add New Contacts/Connections |
|                                                                                                    |                                                                                                    |                                                                                                    | ragnization                                                                           | Connection Status                                                                                          |                                                                                                    |
|                                                                                                    | Name (title)                                                                                        | _ <b>u</b>                                                                                         | rganization                                                                           | + <u>connection datas</u>                                                                                  | Username                                                                                                    |
|                                                                                                    | <b>Name (title)</b><br>1 - 0 of 0                                                                   | - 0                                                                                                | Iganization                                                                           |                                                                                                    | ¢ Username ¢                                                                                                    |

## Step 2: Search for Avista.

#### Add Contact

There are two ways to add a contact. First, search below to see if the contact you would like to add has a Por a Connection Request, and when they accept the request, they will be added to your Contacts. Second, if the Portfolio Manager account, then you can create an entry within your personal contacts.

| Find Contact in<br>Search using any of | 1 Portfolio Manager<br>the criteria below. |
|----------------------------------------|--------------------------------------------|
| Name:                                  | Avista                                     |
| Organization:                          |                                            |
| Username:                              |                                            |
| Email:                                 |                                            |
|                                        | Search Cance                               |

### Step 3: Click on "Connect" with Avista Utilities.

#### Search Results

The results of your search are listed below. Clicking "Connect" will send a request to the person asking them to confirm your request to add them as your contact. If they accept, you will see them listed as a connected contact in your address book. If they do not accept, or have not accepted yet, you will see them as an unconnected contact in your address book. Connecting with contacted contact in your property information within Portfolio Manager.

| Your Search Criteria | Avista Utilities (AVISTAUTILITY)     Utility Data Sharing with Avista Utilities     Connect |
|----------------------|---------------------------------------------------------------------------------------------|
| Name: Avista         | 1         <                                                                                 |
| Organization:        |                                                                                             |
| Username:            |                                                                                             |
| Email Address:       |                                                                                             |
| Search               |                                                                                             |

# Step 4: Complete your contact information and review the Terms of Use, then send the connect request.

| formation, please con<br>arted exchanging dat | ntact Avista Utilities. Once your connection request has been accepted, you can share individual properties and/or meters with them to get a.                                                                                                    |
|-----------------------------------------------|----------------------------------------------------------------------------------------------------|
| rst Name:                                     | * Example: John                                                                                                    |
|                                               | First name of building owner; 1 - 30 Characters                                                                                                    |
| none Number:                                  | * Example: 5091234567                                                                                                    |
|                                               | Phone number of building owner; 1 - 10 Characters                                                                                                    |
| nail Address:                                 |                                                                                                    |
| nail Address.                                 | Example; john.smith@comcast.net                                                                                                    |
|                                               |                                                                                                    |
| st Name:                                      | * Example: Smith                                                                                                    |
|                                               | Last Name of Building Owner; 1 - 30 Characters                                                                                                    |
| rms of Use:                                   | By connecting your Energy Star Portfolio Manager account with Avista, you<br>represent that you are the building owner, as defined by RCW 19.27A.200,<br>or his/her authorized agent. You hereby authorize Avista to release energy<br>usage information to Energy Star for any properties you share with Avista.<br>Your Energy Star Portfolio Manager account is not managed or controlled by<br>Avista , and Avista shall not be responsible for any action taken in connection<br>with the creation or use of your Energy Star Portfolio Manager account. You<br>acknowledge that you are solely responsible for managing your Energy Star<br>Portfolio Manager account and that you are authorized to consent to the<br>sharing of your energy usage information. |
| greement:                                     | I agree to my provider's ( <u>Avista Utilities</u> ) Terms of<br>Use.  Send Connection Request Car                                                                                                    |

**AVISTA** 

connection request automatically.